## АИС «Электронный журнал»

## Инструкция по переносу каникул на другой период

Для изменения периода каникул необходимо зайти в АИС «Электронный журнал» под ролью «Администратор».

| Люди Библиотека                                                            | ЭлЖур Статистика 🗸 | Я – администратор 🗸 | ⊠ 🗰   | R) [       | . ? | Выйти |
|----------------------------------------------------------------------------|--------------------|---------------------|-------|------------|-----|-------|
| МБОУ "Средняя общеобразоват∈<br>Курсс-Курская область                      |                    | 1                   |       |            |     |       |
| Управление школой                                                          |                    |                     |       |            |     |       |
| Организация Сотрудники Календарь Классы Ученики Нагрузка Расписание Доступ |                    |                     |       |            |     |       |
| Праздники и переносы + По умолчанию 🖾 1 класс 2 класс 3 класс 4 класс      | Don "A             |                     |       | <b>b</b> " |     |       |
| Управление школой: Календарь – По умолчанию                                | Роль "А            | дминист             | грато | p.         |     |       |
| 1. Выберите учебный год, учебные периоды которого хотите посмотреть.       |                    |                     |       |            |     |       |

Далее во вкладке «Календарь» поменять дату окончания текущей четверти и дату начала будущей четверти.

Например, каникулы назначены на следующий период: с 19.03.2020 по 12.04.2020.

В этом случае меняем окончание III четверти и начало IV четвери как показано на рисунке ниже:

| Люди Библиотека                                                                   |                                      | ЭлЖур С         | татистика 🗡 🦻 – администрато | , ∼ 🖂 🛱 |         | ? | Выйти |
|-----------------------------------------------------------------------------------|--------------------------------------|-----------------|------------------------------|---------|---------|---|-------|
| МБОУ "Средняя общеобразов<br>Курск - Курская область                              | вате                                 |                 |                              |         |         |   |       |
| <ul> <li>Управление школой</li> <li>Организация Сотрудники Календарь К</li> </ul> | Ученики Нагрузка Расписание          | Доступ          |                              |         |         |   |       |
| Праздники и переносы + По умолчанию                                               | 🗙 1 класс 2 класс 3 класс            | 4 класс 5 класс | 6 класс 7 класс              | 8 класс | 9 класс |   |       |
| Управление школой: Календарь – По умол                                            | чанию                                |                 |                              |         |         |   |       |
| 1. Выберите учебный год, учебные периоды которого                                 | хотите посмотреть.                   |                 |                              |         |         |   |       |
| Выбрать учебный год: 2019/2020 🗸 Удалить/пере                                     | создать год                          |                 |                              |         |         |   |       |
| Название периода Сброс Начало<br>недель Начало                                    | Окончание                            |                 |                              |         |         |   |       |
| I четверть 🚺 2 сентя                                                              | бря 📋 25 октября                     |                 |                              |         |         |   |       |
| II четверть 🚺 5 ноябр                                                             | оя 📋 27 декабря                      |                 |                              |         |         |   |       |
| Ш четверть 🚺 13 янва                                                              | ря 📋 18 марта                        | 2               |                              |         |         |   |       |
| IV четверть 3 🗂 13 апре                                                           | 29 мая                               |                 |                              |         |         |   |       |
| 2. Сформируйте аттестационные периоды, принятые в                                 | школе, на основе созданных учебных г | периодов.       |                              |         |         |   |       |
| Создать аттестационные периоды: Четверти 🗸                                        | Создать                              |                 |                              |         |         |   |       |
| Сформированные периоды Четверти                                                   | $\mathbf{x}$                         |                 |                              |         |         |   |       |
| I четверть I четверть                                                             |                                      |                 |                              |         |         |   |       |

**ВАЖНО!** Не забываем сделать эти изменения в оставшихся календарях, например, в календарях для первых и последующих классов:

| Люди Библиотека                                                                                                    | ЭлЖур Статистика 🗸 Я – администратор 🗸 🖾 🛱 📢 🔞 🕅 🕅 Выйти |
|----------------------------------------------------------------------------------------------------|----------------------------------------------------------|
| МБОУ "Средняя общеобразовате<br>Курск - Курская область                                                                                                    |                                                          |
| Управление школой           Организация         Сотрудники         Календарь         Классы         Ученики         Нагрузка         Расписание         Доступ |                                                          |
| Праздники и переносы + По умолчанию 1 класс 🛛 1 сс 3 класс 4 класс                                                                                             | 5 класс 6 класс 7 класс 8 класс 9 класс •••              |
| Управление школой: Календарь – 1 класс                                                                                                    |                                                          |
| 1. Выберите учебный год, учебные периоды которого хотите посмотреть.                                                                                           |                                                          |
| Выбрать учебный год: 2019/2020 🗸 Удалить/пересоздать год                                                                                                    |                                                          |
| Название периода Начало Окончание                                                                                                    |                                                          |
| I четверть 🗋 2 сентября 📋 25 октября                                                                                                    |                                                          |
| II четверть 🗂 5 ноября 📋 27 декабря                                                                                                    |                                                          |
| III четверть 📋 13 января 📋 14 февраля                                                                                                    |                                                          |
| IV четверть 📋 24 февраля 📋 18 марта 🙎                                                                                                    |                                                          |
| V чете 3 🗂 13 апреля 📋 29 мая                                                                                                    |                                                          |
| 2. Сформируйте аттестационные периоды, принятые в школе, на основе созданных учебных периодов.                                                                 |                                                          |
| Создать аттестационные периоды: Четверти 🗸 Создать                                                                                                    |                                                          |
| Сформированные периоды Четверти 🗙                                                                                                    |                                                          |

## Такие же действия проделываем для всех оставшихся календарей:

| Люди Библиотека                                                            | ЭлЖур Статистика 🗸 | Я – администратор 🗸 |         |         | в 🕐 в |
|----------------------------------------------------------------------------|--------------------|---------------------|---------|---------|-------|
| МБОУ "Средняя общеобразовате<br>Курск - Курская область                    |                    |                     |         |         |       |
| 🐐 Управление школой                                                        |                    |                     |         |         |       |
| Организация Сотрудники Календарь Классы Ученики Нагрузка Расписание Доступ |                    |                     |         |         |       |
| Праздники и переносы + По умолчанию 1 класс 2 класс 🗙 3 класс 4 класс      | 5 класс 6 кла      | сс 7 класс          | 8 класс | 9 класс |       |
| Управление школой: Календарь – 2 класс                                     | 4 5                | 6                   | 7       | 8       |       |